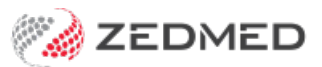

## Did not attend

Last Modified on 08/12/2024 2:07 pm AEDT

The following steps are to be completed when you are aware that a patient has failed to attend an appointment.

## **Create invoice**

- 1. In Office > Appointment screen > right click patient.
- 2. Select Bill.
- 3. On Attendance Details > select **Close** > Invoice displays.
- 4. Enter **DNA** item code > select **Suppress**.
- 5. Where the Doctor charges for DNA a value should display in the invoice. For Doctors who do not charge a DNA fee, the value will be \$0. In these instances the invoice still needs to be created and Suppressed.

Invoices are to be created for DNA patients by COB. This places the patient on Debtor/Transaction GST report for quick identification and enables additional reporting to be conducted.

Record payment (if not using Payment Gateway)

- 1. Contact the patient for payment.
- 2. Open the patient's record.
- 3. Select Acc Enquiry
- 4. Select the DNA invoice.
- 5. Select **Receipt** > enter the payment details, select the correct**Banklist**.
- 6. Select **Add** > select **Allocate**.
- 7. Select Fully Receipt.
- 8. Select **Close** to save and exit.
- 9. If there is a warning to allocate remaining credit > select No.